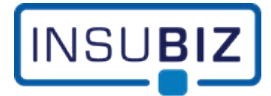

# Contents

| App description                                        | 2  |
|--------------------------------------------------------|----|
| Authentication                                         | 2  |
| Security and permissions                               | 3  |
| Required permissions                                   | 3  |
| Permission details                                     | 4  |
| Permission approval and admin consent                  | 6  |
| Admin consent after user request                       | 7  |
| Admin consent using MS identity platform URL           | 11 |
| Review the permissions in the Enterprise Application   | 13 |
| Configuring the InsuBiz Cloud Application properties14 | 4  |
| Configuring InsuBiz Cloud Application user assignment1 | 5  |

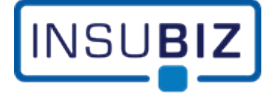

# **App description**

The InsuBiz Cloud – MS 365 integration (*IB MS365 App*) is used to enable users to send e-mails directly from the InsuBiz Cloud platform using their own MS 365 mailbox or any shared mailbox they have permission to use.

E-mails sent this way, will be journalized in the InsuBiz Cloud solution and will be present in the users Outlook "Sent Items".

|              | Ô |      | Industridivisionen - CRM - InsuBiz × +                              |              |            |   |       | —   | 0      | × |
|--------------|---|------|---------------------------------------------------------------------|--------------|------------|---|-------|-----|--------|---|
| $\leftarrow$ | С | "    | https://start.insubiz.dk/crm/             A <sup>N</sup>            |              |            |   | £≣    | ® ® |        | - |
| ×≡           |   | NS   | UBIZ                                                                |              | <b>E</b> . | ٩ |       | *   | 2      | ) |
| Insu         |   | Dash | ooard / CRM (Industridivisionen)                                    |              |            |   |       |     |        |   |
| 88           |   | CI   | Send email                                                          |              |            |   |       |     |        |   |
| â            |   | Ind  | istridivisionen (11069) 🚽                                           | + Ō          | t:         |   | ூ     | 5   | $\sim$ |   |
| ታ            |   | В    | SISINFO DOKUMENTER FORSIKRINGER MEDARBEJDERE LOKATIONER KØRETØJER S | SKADER       |            |   |       |     |        |   |
| 0)           |   |      |                                                                     |              |            |   |       |     | -      |   |
| Ħ            |   |      | EMAIL Skabelon                                                      |              |            |   |       |     | ^      |   |
|              |   |      | da-DK v Ingen skabelon v                                            | e opgaver    |            |   | •     | +   |        |   |
| ₽.           |   |      | TIL test@email.com 😵 🗸 CC B                                         | På           | mindelse   |   |       |     |        |   |
| !            |   |      | 0                                                                   | ata tilgænge | elig       |   |       |     |        |   |
| Ŗ            |   |      | EMNE: A test mail                                                   |              |            |   |       |     | ~      |   |
| ۲            |   |      | Rediger Indsæt Format Signature                                     | _            |            |   |       |     |        |   |
|              |   |      |                                                                     | _            |            |   |       | +   |        |   |
|              |   |      | This is just some information used for testing.                     | ata tilgænge | elig       |   |       |     |        |   |
|              |   |      | 1                                                                   |              |            |   |       |     | ~      |   |
|              |   |      |                                                                     |              |            |   |       |     |        |   |
|              |   |      |                                                                     |              |            |   |       |     |        |   |
|              |   |      | P 8 0f                                                              | RD mail      |            |   | Konto |     | _      |   |
|              |   |      | SEND Gem mailen i Dokumenter                                        |              |            |   |       |     | _      |   |
|              |   |      | Webadresse                                                          |              |            |   |       |     | ~      |   |
|              |   |      | www.demokunde.dk                                                    |              |            |   |       |     |        |   |
|              |   |      | Valuta                                                              |              |            |   |       |     |        |   |

#### **Authentication**

The *IB MS365 App* uses Microsoft Authentication Library (MSAL) to authenticate users and access Microsoft Graph API.

More information about MSAL can be found here

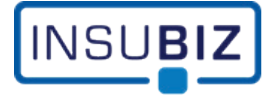

# **Security and permissions**

The *IB MS365 App* is tenant and user aware.

All permissions required for the *IB MS365 App* are delegated permissions, meaning that the application needs an authorized user login to perform actions on behalf on this user and only the specific user that has been authorized.

The *IB MS365 App* cannot perform actions on behalf of the tenant.

#### **Required permissions**

| Microsoft Graph  |                                                           |                                                                                                    |                                                                                                    |
|------------------|-----------------------------------------------------------|----------------------------------------------------------------------------------------------------|----------------------------------------------------------------------------------------------------|
| User.Read        | Sign in and read<br>user profile                          | Allows users to sign-in to the app, and<br>allows the app to read the profile of<br>signed-in users. It also allows the app to<br>read basic company information of<br>signed-in users. | Used by InsuBiz Cloud to read basic information used for e-mail purposes.                                                    |
| Mail.Send        | Send mail as a<br>user                                    | Allows the app to send mail as users in the organization.                                                                                                    | Used by InsuBiz Cloud to send e-mails<br>from the specific user's mailbox.                                                   |
| Mail.Send.Shared | Send mail on<br>behalf of others                          | Allows the app to send mail as the<br>signed-in user, including sending on-<br>behalf of others                                                                                         | Used by InsuBiz Cloud to send e-mails from shared mailboxes that the specific user has access to.                            |
| openid           | Sign users in                                             | Allows users to sign in to the app with<br>their work or school accounts and allows<br>the app to see basic user profile<br>information.                                                | Used by InsuBiz Cloud to identify the<br>specific user, and to ensure that the<br>user is authorized.<br>(Standard in MSAL)* |
| profile          | View users' basic profile                                 | Allows the app to see your users' basic<br>profile (e.g., name, picture, user name,<br>email address)                                                                                   | Used in the sign-in process to read<br>needed user profile information<br>(Standard in MSAL) *                               |
| offline_access   | Maintain access<br>to data you have<br>given it access to | Allows the app to see and update the<br>data you gave it access to, even when<br>users are not currently using the app.<br>This does not give the app any additional<br>permissions.    | Used by InsuBiz Cloud to be able to request refresh tokens from AAD <i>(Standard in MSAL)</i> *                              |

\* These permissions are required by MSAL

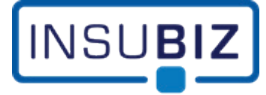

#### **Permission details**

Sign in and read user profile

Resource application () Microsoft Graph

Claim value 🕕

User.Read

Permission display name 🕕

Sign in and read user profile

Permission description (i)

Allows users to sign-in to the app, and allows the app to read the profile of signed-in users. It also allows the app to read basic company information of signed-in users.

Permission type ()

Delegated. Delegated type means that this application may act on behalf of a user as the user him or herself for this particular permission.

#### Send mail as a user

Resource application (i) Microsoft Graph

Claim value () Mail.Send

#### Permission display name 🛈

Send mail as a user

#### Permission description ()

Allows the app to send mail as users in the organization.

#### Permission type 🕕

Delegated. Delegated type means that this application may act on behalf of a user as the user him or herself for this particular permission.

#### Send mail on behalf of others

Resource application (i) Microsoft Graph

Claim value (i) Mail.Send.Shared

Permission display name Send mail on behalf of others

Permission description 🕕

Allows the app to send mail as the signed-in user, including sending on-behalf of others.

Permission type 🕕

Delegated. Delegated type means that this application may act on behalf of a user as the user him or herself for this particular permission.

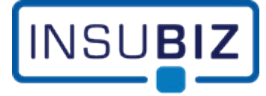

#### Sign users in

Resource application (i) Microsoft Graph

#### Claim value 🛈

openid

Permission display name ① Sign users in

Permission description ()

Allows users to sign in to the app with their work or school accounts and allows the app to see basic user profile information.

Permission type (i)

Delegated. Delegated type means that this application may act on behalf of a user as the user him or herself for this particular permission.

View users' basic profile

Resource application () Microsoft Graph

Claim value 🕕

profile

Permission display name 🛈

View users' basic profile

Permission description ()

Allows the app to see your users' basic profile (e.g., name, picture, user name, email address)

Permission type 🕕

Delegated. Delegated type means that this application may act on behalf of a user as the user him or herself for this particular permission.

Maintain access to data you have given it access to

Resource application ① Microsoft Graph

Claim value (i) offline\_access

Permission display name 🛈

Maintain access to data you have given it access to

Permission description ①

Allows the app to see and update the data you gave it access to, even when users are not currently using the app. This does not give the app any additional permissions.

Permission type 🕕

Delegated. Delegated type means that this application may act on behalf of a user as the user him or herself for this particular permission.

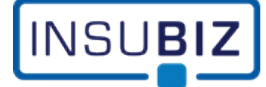

# **Permission approval and admin consent**

It is assumed, that the organization does not allow user consent to applications. Therefor an admin consent will be necessary to allow the users to access the InsuBiz Cloud – MS 365 integration.

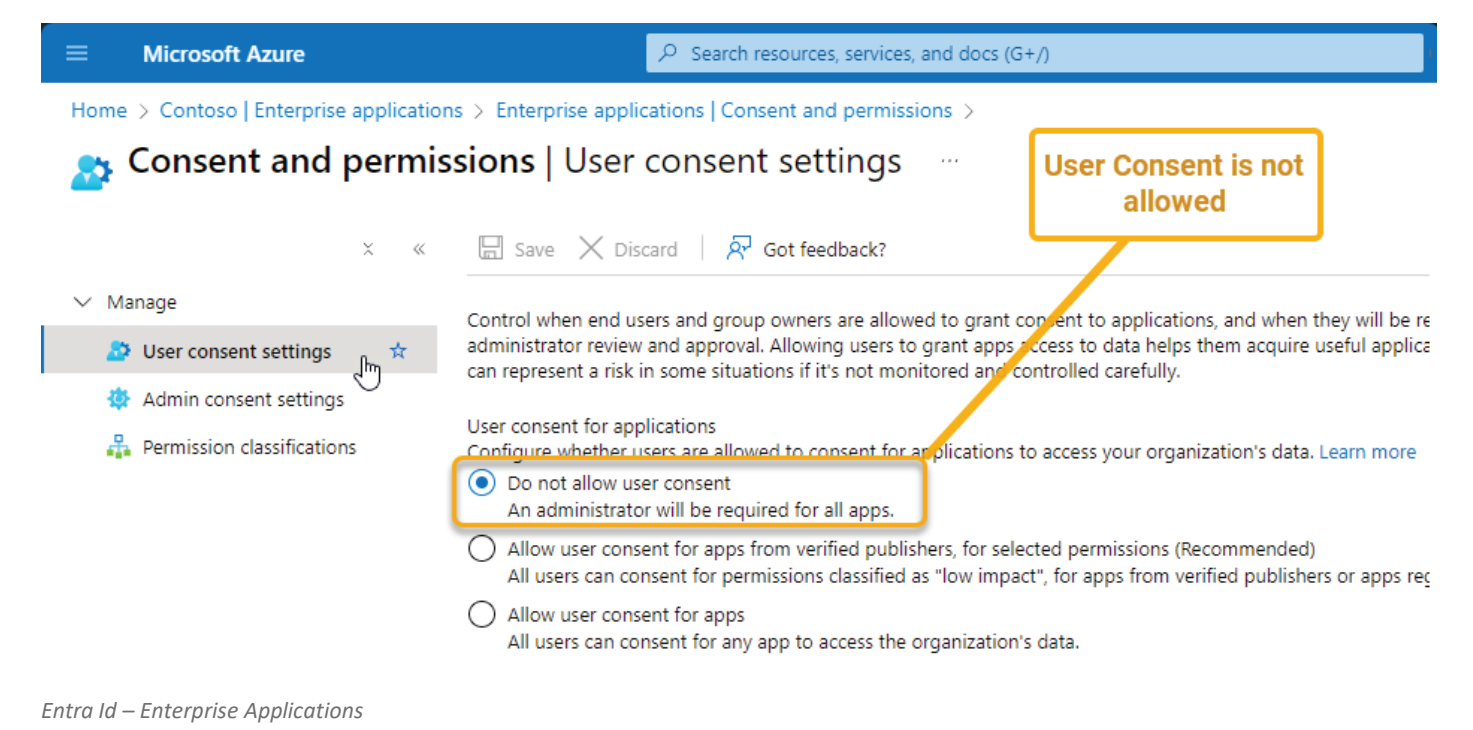

There are two primary methods for setting up the admin consent:

- Admin consent after user request.
- Admin consent using MS identity platform URL.

#### Both will be covered in the following.

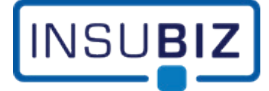

#### Admin consent after user request

When a user tries to use the e-mail integration functionality in InsuBiz Cloud, the system checks for the required permissions. If the permissions are not granted and users are allowed to request Admin Consent in the organization *(see illustration below)*, the user can make a request for admin consent.

| $\equiv$ Microsoft Azure                                                                                               | P Search resources, services, and docs                        | (G+/)                   |  |  |  |  |  |  |  |  |  |
|----------------------------------------------------------------------------------------------------|---------------------------------------------------------------|-------------------------|--|--|--|--|--|--|--|--|--|
| Home > Contoso   Enterprise applications > Enterprise applications   Consent and permissions > Consent and permissions |                                                               |                         |  |  |  |  |  |  |  |  |  |
| Consent and permissions   Admin consent settings                                                                       |                                                               |                         |  |  |  |  |  |  |  |  |  |
| × «                                                                                                    | 🖫 Save 🗙 Discard                                              | User request is allowed |  |  |  |  |  |  |  |  |  |
| ∨ Manage                                                                                                    |                                                               |                         |  |  |  |  |  |  |  |  |  |
| 🍄 User consent settings                                                                                                | Admin consent requests                                        |                         |  |  |  |  |  |  |  |  |  |
| 🤹 Admin consent settings ्रीम्नु 🛱                                                                                     | Users can request admin consent to apps they are unable to co | onsent to 💿             |  |  |  |  |  |  |  |  |  |
| Permission classifications                                                                                             | Who can review admin consent requests ()                      |                         |  |  |  |  |  |  |  |  |  |
|                                                                                                    | Reviewer type                                                 | Reviewers               |  |  |  |  |  |  |  |  |  |
|                                                                                                    | Users                                                         | 1 user selected.        |  |  |  |  |  |  |  |  |  |
|                                                                                                    | Groups (Preview)                                              | + Add groups            |  |  |  |  |  |  |  |  |  |

### **1** User tries to send an e-mail from the InsuBiz Cloud platform

| EMAIL                                                             |       |
|-------------------------------------------------------------------|-------|
|                                                                   | da-DK |
| TIL test@email.com 😵                                              | 5     |
| 0                                                                 |       |
| EMNE: Just a test                                                 |       |
| Rediger Indsæt Format Signature                                   | 5     |
|                                                                   | ≝ ∉ ≇ |
| This is some test information.<br>User tries to send an<br>e-mail |       |
| Р                                                                 |       |
| Gem mailen i Dokumenter                                           |       |

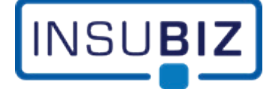

## **2** User is asked to sign in to their MS 365 account

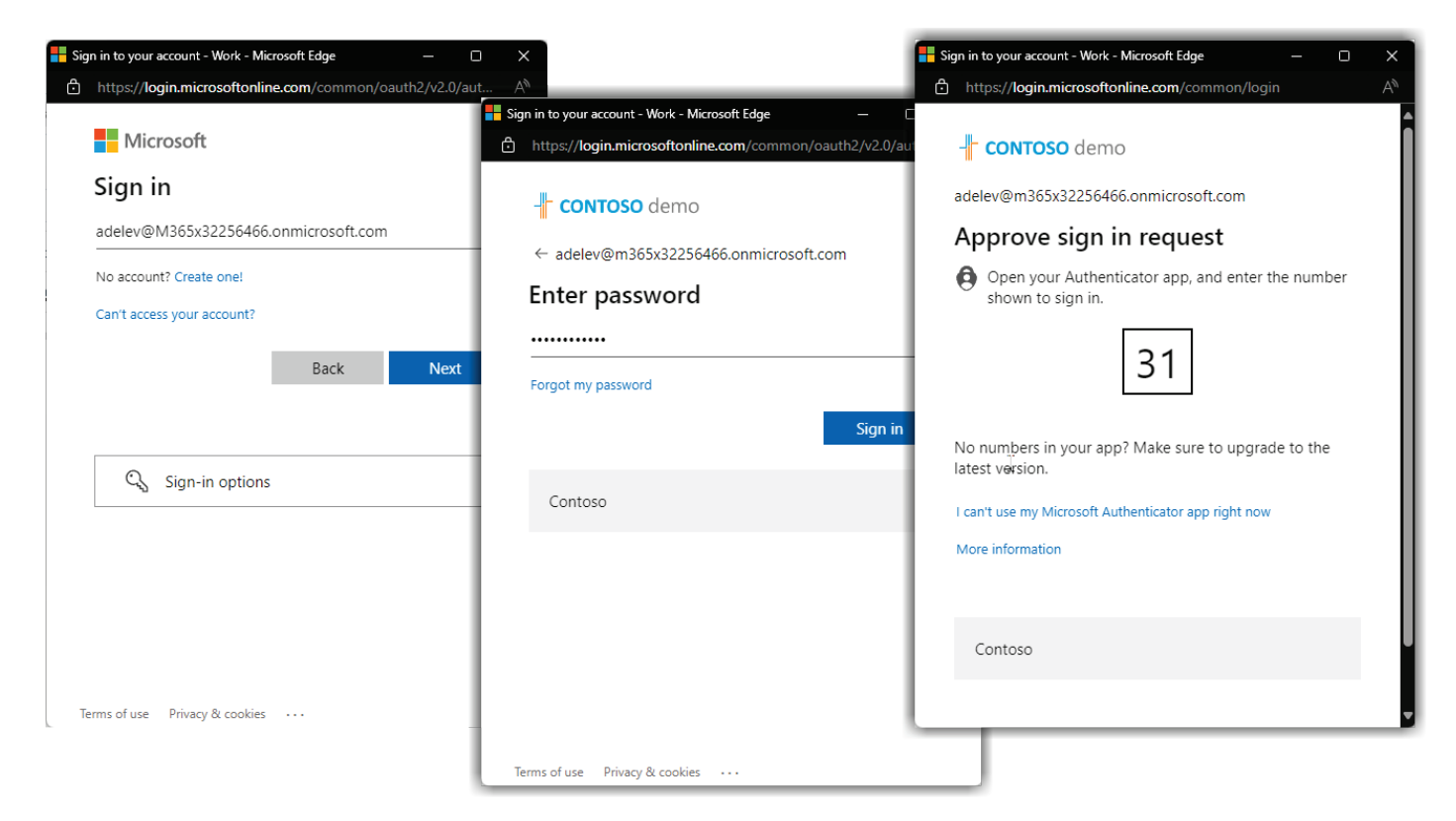

## 3 Approval is required, and the user can send an admin request

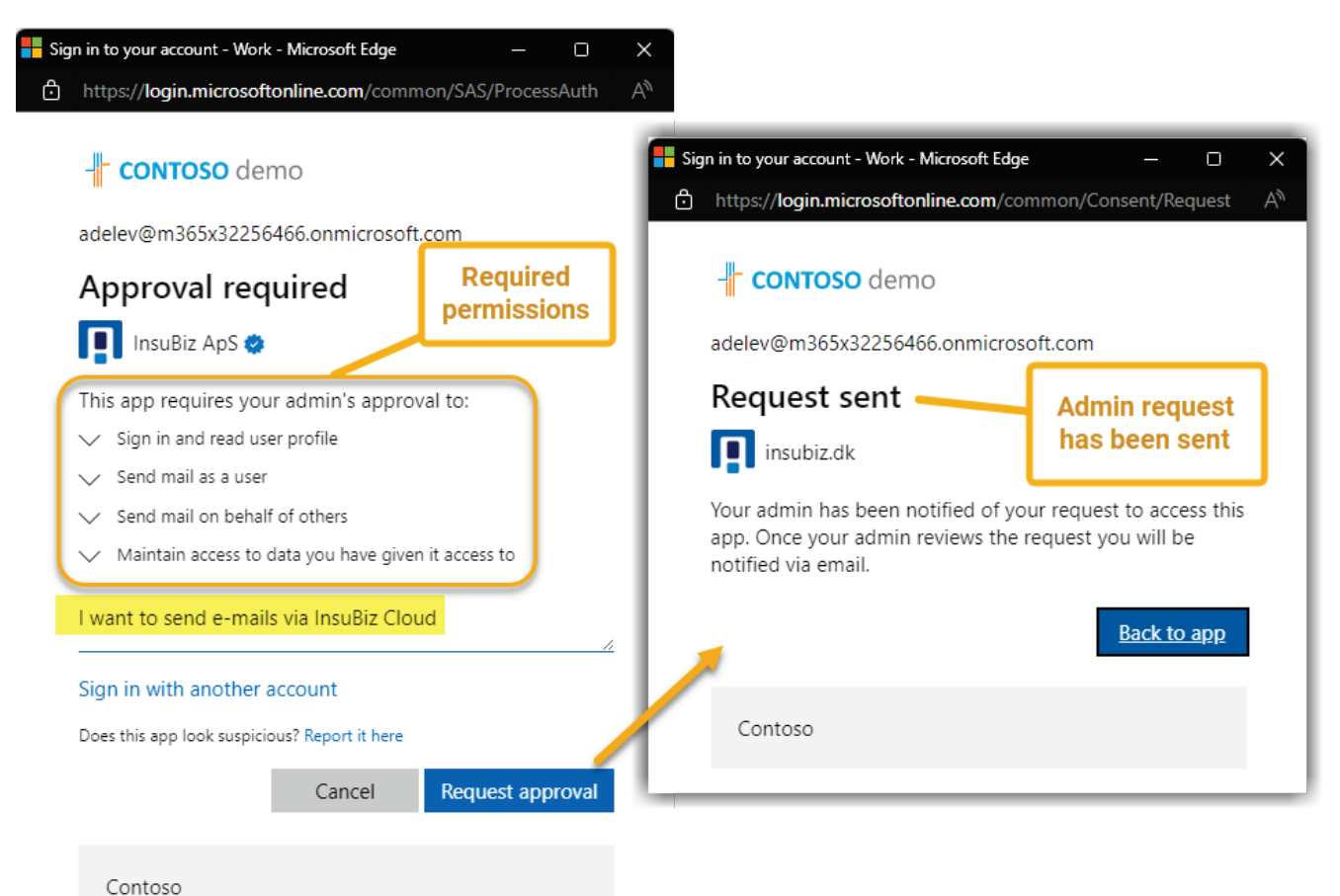

## **4** Sign in as Azure administrator on the organization

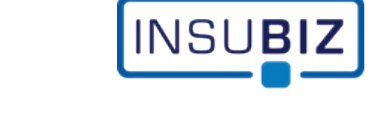

| Microsoft Azure                           | - <b>CONTOSO</b> demo                 |
|-------------------------------------------|---------------------------------------|
| Microsoft                                 |                                       |
| Sign in<br>to continue to Microsoft Azure | - <b>CONTOSO</b> demo                 |
| admin@M365x32256466.onmicrosoft.com       | ← admin@m365x32256466.onmicrosoft.com |
| No account? Create one!                   | Enter password                        |
| Can't access your account?                | *                                     |
| Next                                      | Forgot my password                    |
|                                           | Sign in                               |
|                                           |                                       |
|                                           | Contoso                               |
|                                           |                                       |
|                                           |                                       |

# **5** Go to Entra Id – Enterprise applications

| ≡      | Microsoft Azure               |                           | ources, services, and docs (G+/)                       | 🤣 Copilot  | 2  | Q | ٢ |
|--------|-------------------------------|---------------------------|--------------------------------------------------------|------------|----|---|---|
| Но     | ome >                         |                           |                                                        |            |    |   |   |
| 6      | Contoso   Overview            |                           |                                                        |            |    |   |   |
|        | 0 «                           | + Add \vee 🔅 Manage te    | enants 🗇 What's new 🛛 🗟 Preview features 🛛 🔗 Got feedb | ack? ∨     |    |   |   |
| 0      | Overview                      | Azure Active Directory is | s now Microsoft Entra ID. Learn more 🖾                 |            |    |   |   |
| ++     | Preview features              |                           |                                                        |            |    |   |   |
| ×      | Diagnose and solve problems   | Overview Monitoring       | Properties Recommendations Lutorials                   |            |    |   |   |
| $\sim$ | Manage                        |                           |                                                        |            |    |   | ٦ |
|        | 🚨 Users                       |                           |                                                        |            |    |   | _ |
|        | 🍰 Groups                      | Basic information         |                                                        |            |    |   |   |
|        | External Identities           | Name                      | Contoso Us                                             | ers        | 35 |   |   |
|        | 🍰 Roles and administrators    | Tenant ID                 | a3590979-1fbc-4d5a-b2dc-71c70bf1de29                   | oups       | 36 |   |   |
|        | Administrative units          |                           |                                                        |            | -  |   |   |
| _      | 🔈 Delegated admin partners    | Primary domain            | M365x32256466.onmicrosoft.com Ap                       | plications | 5  |   |   |
| C      | 👢 Enterprise applications 🖑 🛪 | License                   | Microsoft Entra ID P2 De                               | vices      | 0  |   |   |
|        | Devices                       | Alerts                    |                                                        |            |    |   |   |

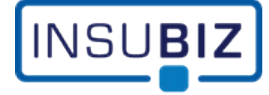

## **6** Go to Enterprise applications – Admin consent requests

|                                                    | P Searc                                                            | h resources, services, and docs (G+/)        |                                        | 📀 Copilot 🗵 📮                       |  |  |  |  |  |  |  |  |  |
|----------------------------------------------------|--------------------------------------------------------------------|----------------------------------------------|----------------------------------------|-------------------------------------|--|--|--|--|--|--|--|--|--|
| Home > Contoso   Enterprise applications           | Home > Contoso   Enterprise applications > Enterprise applications |                                              |                                        |                                     |  |  |  |  |  |  |  |  |  |
| S Enterprise applications   Admin consent requests |                                                                    |                                              |                                        |                                     |  |  |  |  |  |  |  |  |  |
| 0 «                                                | 🖔 Refresh 🕴 🖗 Got feed                                             | lback?                                       |                                        |                                     |  |  |  |  |  |  |  |  |  |
| > Overview                                         |                                                                    |                                              |                                        |                                     |  |  |  |  |  |  |  |  |  |
| > Manage                                           | My Pending All (Preview                                            | )                                            |                                        |                                     |  |  |  |  |  |  |  |  |  |
| ✓ Security                                         | When users try to access an a which applications your organ        | pplication but are unable to provide cons    | ent, they can send a request for admin | approval. Admins can control        |  |  |  |  |  |  |  |  |  |
| ᠲ Conditional Access                               | Pending" queue. Global admir                                       | nistrators, Application administrators, Clor | ud application administrators, and Glo | pal readers will be able to see all |  |  |  |  |  |  |  |  |  |
| Consent and permissions                            | P Search by app name                                               |                                              | earn more.                             |                                     |  |  |  |  |  |  |  |  |  |
| $\sim$ Activity                                    | Name                                                               |                                              | Created Date                           | Last Undated Date                   |  |  |  |  |  |  |  |  |  |
| Sign-in logs                                       |                                                                    | 24020250 coff 4650 offo 50500                | 0/2/2024                               | 0/17/2024                           |  |  |  |  |  |  |  |  |  |
| 🕍 Usage & insights                                 | Insubiz cloud                                                      | 34889309-001-4008-9158-58189                 | 9/3/2024                               | 9/17/2024                           |  |  |  |  |  |  |  |  |  |
| Audit logs                                         |                                                                    |                                              |                                        |                                     |  |  |  |  |  |  |  |  |  |
| Provisioning logs                                  |                                                                    |                                              |                                        |                                     |  |  |  |  |  |  |  |  |  |
| š∃ Access reviews                                  |                                                                    | A pending request is shown                   |                                        |                                     |  |  |  |  |  |  |  |  |  |
| 😔 Admin consent requests 🗄                         |                                                                    |                                              |                                        |                                     |  |  |  |  |  |  |  |  |  |
| 👃 Bulk operation results                           |                                                                    |                                              |                                        |                                     |  |  |  |  |  |  |  |  |  |

Note: In some cases, the request may be shown with the name" InsuBiz InSight".

## 7 Click on the "InsuBiz Cloud" admin consent request

Open the request, revise the requested permissions and accept the request.

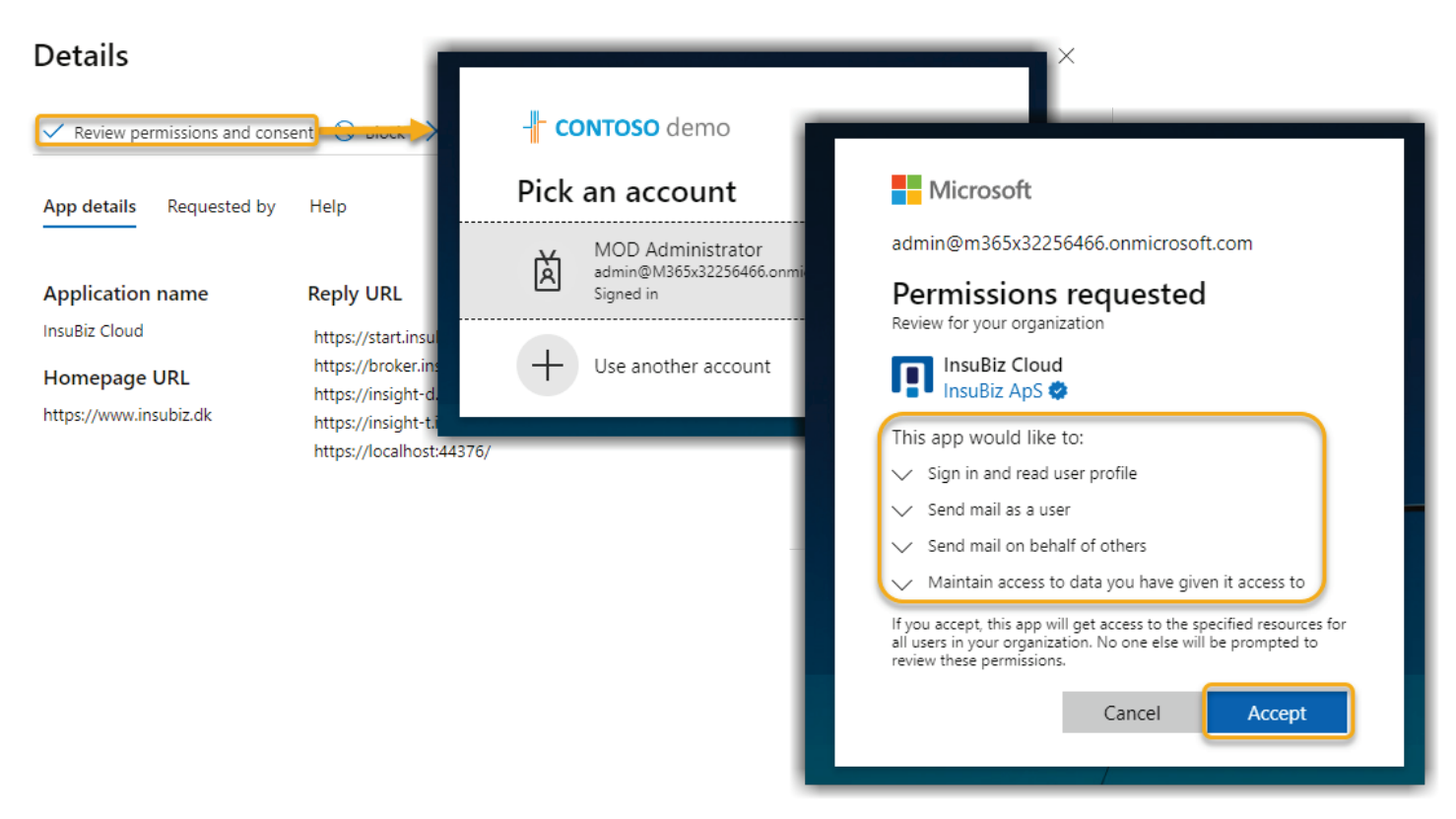

InsuBiz Cloud will now be added as an Enterprise Application in the organization with the required permissions.

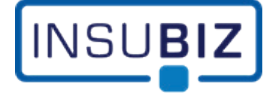

#### Admin consent using MS identity platform URL

It is possible to make an admin consent without a user request, by using the MS identity platform.

**1** Go to the InsuBiz consent page to initiate the admin consent process

## >> Start admin consent here <<

## 2 Click the "Consent' link for the required set of permissions

|              |                     |         | 🕒 consent.insubiz.dk           | ×            | +           |               |                                                                                   |              |           |            |         |          | —     | Ο       | $\times$ |
|--------------|---------------------|---------|--------------------------------|--------------|-------------|---------------|-----------------------------------------------------------------------------------|--------------|-----------|------------|---------|----------|-------|---------|----------|
| $\leftarrow$ | С                   | ð       | https://consent.insubiz.dk     |              |             |               |                                                                                   | A            |           | 2          | þ       | £≞       | Ð     | 8       |          |
|              |                     |         |                                | nsuE         | Biz A       | dmiı          | n Cons                                                                            | ent          |           |            |         |          |       |         |          |
| 1            | This pag            | e conta | ins links to initiate admin co | nsent to de  | elegated pe | ermissions    | s needed by the                                                                   | InsuBiz pla  | atform    | for in     | tegrati | ion with | MS 36 | 5 APIs. |          |
|              |                     |         | Choose the requ                | ired set of  | permissio   | ons in the ta | able below and o                                                                  | click the 'C | onsent    | link.      |         |          |       |         |          |
|              |                     |         | Thi                            | s will start | the admin   | authorizat    | ion and consent                                                                   | t process.   |           |            |         |          |       |         |          |
|              |                     |         |                                |              |             |               |                                                                                   |              |           |            |         |          |       |         |          |
|              | Permissions for Ins |         |                                |              | l E-mail    |               | User.Read<br>Mail.Send<br>Mail.Send.Shared<br>openid<br>profile<br>offline_access |              | <u>Co</u> | onsen<br>J | t<br>D  |          |       |         |          |
|              |                     |         |                                |              |             |               |                                                                                   |              |           |            |         |          |       |         |          |
|              |                     |         |                                |              |             |               |                                                                                   |              |           |            |         |          |       |         |          |
|              |                     |         |                                |              |             |               |                                                                                   |              |           |            |         |          |       |         |          |

## **3** Sign in to an administrative account

| Microsoft             |                     |      |                           |              |
|-----------------------|---------------------|------|---------------------------|--------------|
| Sign in               |                     |      | - <b>CONTOSO</b> demo     |              |
| admin@M365x322        | 256466.onmicrosoft. | com  | ← admin@m365x32256466.onm | icrosoft.com |
| No account? Create o  | one!                |      | Enter password            |              |
| Can't access your acc | ount?               |      |                           | \$           |
|                       | Back                | Next | Forgot my password        |              |
|                       |                     |      |                           | Sign in      |
|                       |                     |      |                           |              |
|                       |                     |      | Contoso                   |              |

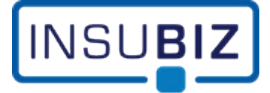

4 Review requested permissions, make the consent on behalf of the organization and accept

| admin@m365x32256466.onmicrosoft.com                                                                                                    |
|----------------------------------------------------------------------------------------------------|
| Permissions requested InsuBiz Cloud InsuBiz ApS                                                                                                    |
| This app would like to:                                                                                                    |
| Sign in and read user profile                                                                                                    |
| ✓ Send mail as a user                                                                                                    |
| Send mail on behalf of others                                                                                                    |
| Maintain access to data you have given it access to                                                                                                    |
| Consent on behalf of your organization                                                                                                    |
| If you accept, this app will get access to the specified resources for<br>all users in your organization. No one else will be prompted to<br>review these permissions. |
| Does this app look suspicious? Report it here                                                                                                    |
| Cancel Accept                                                                                                    |
|                                                                                                    |

**5** The consent has been registered, and you are directed to the InsuBiz Cloud login page

|              | Õ |   | 👖 Login - insubiz                                      | × +                                    |                                                                                                    |    |   |                                         | × |
|--------------|---|---|--------------------------------------------------------|----------------------------------------|----------------------------------------------------------------------------------------------------|----|---|-----------------------------------------|---|
| $\leftarrow$ | С | ð | https:// <b>start.insubiz.dk</b> /login                | AN                                     |                                                                                                    | €≘ | œ | ~~~~~~~~~~~~~~~~~~~~~~~~~~~~~~~~~~~~~~~ |   |
|              |   |   | InsuBiz offers insight to r<br>assets, pension schemes | BIZ<br>isks, insurances,<br>or claims. | LOGIN E-mail E-mail E-mail must be valid Password  The second second sec |    |   |                                         |   |

This page can just be closed, since the consent process has been completed.

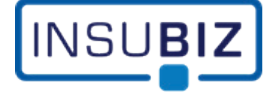

## Review the permissions in the Enterprise Application

1 Select the InsuBiz Cloud Enterprise Application

|                                                                                                    | $\mathcal P$ Search resources, services, and docs (G+/)                                                   |                    |                      |                        |  |  |
|----------------------------------------------------------------------------------------------------|----------------------------------------------------------------------------------------------------|--------------------|----------------------|------------------------|--|--|
| Home > Contoso   Enterprise applications > Enterprise applications                                           |                                                                                                    |                    |                      |                        |  |  |
| Enterprise applications   All applications                                                                   |                                                                                                    |                    |                      |                        |  |  |
| 0 «                                                                                                    | + New application                                                                                         | 🖒 Refresh 🛓 Down   | load (Export) 🚺 Pre  | view info 🔋 🗮 Columr   |  |  |
| > Overview                                                                                                   | View, filter, and search applications in your organization that are set up to use your Microsoft Entra te |                    |                      |                        |  |  |
| ∨ Manage                                                                                                    | The list of applications that are maintained by your organization are in application registrations        |                    |                      |                        |  |  |
| All applications                                                                                             | mensi or applications that are maintained by your organization are in application registrations.          |                    |                      |                        |  |  |
| Private Network<br>Private Network<br>P Search by application name or object ID<br>Application type == Enter |                                                                                                    |                    |                      |                        |  |  |
| connectors                                                                                                   | 9 applications found                                                                                      |                    |                      |                        |  |  |
| 찬 User settings                                                                                              | Name ↑                                                                                                    | ↓ Object ID        | Application ID       | Homepage URL           |  |  |
| ✓ Security                                                                                                   | P Provisioning                                                                                            | 51bfd075-61c0-4b72 | b6a9a780-a4a1-4955   |                        |  |  |
| Conditional Access                                                                                           | BrowserStack                                                                                              | 5a98d60b-ff81-466f | 187264c5-a2ad-4b09   | https://login.browser  |  |  |
| O Consent and permissions                                                                                    | in LinkedIn                                                                                               | 75198162-f415-4b3f | . 80e4af3d-0dd8-4648 | https://account.activ  |  |  |
| ✓ Activity                                                                                                   | InsuBiz Cloud                                                                                             | 9cdb978f-674a-4814 | \$48a93c9-caff-4c6e  | https://www.insubiz.dk |  |  |
| Sign-in logs                                                                                                 | P ProvisioningP                                                                                           | abbad5d5-fa9d-4ddb | . ea708463-7f80-4331 |                        |  |  |

# **2** Review the consented permissions

| ≡      | Microsoft Azure                                                                                       |                                                                                                    | ervices, and docs (G+ | ·/)                           |                         | Copilot   |  |  |
|--------|----------------------------------------------------------------------------------------------------|----------------------------------------------------------------------------------------------------|-----------------------|-------------------------------|-------------------------|-----------|--|--|
| Hon    | Home > Contoso   Enterprise applications > Enterprise applications   All applications > InsuBiz Cloud |                                                                                                    |                       |                               |                         |           |  |  |
| ÷.     | InsuBiz Cloud   Permissions                                                                           |                                                                                                    |                       |                               |                         |           |  |  |
|        | ° «                                                                                                   | 🕐 Refresh 🗸 Review permissions 🛛 🖗 Got feedback?                                                                                                    |                       |                               |                         |           |  |  |
| Û      | Deployment Plan                                                                                       | Permissions                                                                                                    |                       |                               |                         |           |  |  |
| *      | Diagnose and solve problems<br>Manage                                                                 | problems Below is the list of permissions that have been granted for your organization. As an administrator, you can grant permissions to this grant permissions directly to this app (app permissions). Learn more. |                       |                               |                         |           |  |  |
| $\sim$ | Security                                                                                              | You can review, revoke, and restore permissions. Learn more.                                                                                                    |                       |                               |                         |           |  |  |
|        | 晕 Conditional Access                                                                                  | Grant admin consent for Contoso                                                                                                    |                       |                               |                         |           |  |  |
|        | Permissions                                                                                           | Admin consent User consent                                                                                                    |                       |                               |                         |           |  |  |
| >      | Activity                                                                                              | ✓ Search permissions                                                                                                    |                       |                               |                         |           |  |  |
| >      | Troubleshooting + Support                                                                             | API Name ↑↓                                                                                                    | Claim value           | ↑↓ Permission                 | $\uparrow_{\downarrow}$ | Туре      |  |  |
|        |                                                                                                    | Microsoft Graph                                                                                                    |                       |                               |                         |           |  |  |
|        |                                                                                                    | Microsoft Graph                                                                                                    | User.Read             | Sign in and read user profile |                         | Delegated |  |  |
|        |                                                                                                    | Microsoft Graph                                                                                                    | Mail.Send             | Send mail as a user           |                         | Delegated |  |  |
|        |                                                                                                    | Microsoft Graph                                                                                                    | Mail.Send.Shared      | Send mail on behalf of others | ;                       | Delegated |  |  |
|        |                                                                                                    | Microsoft Graph                                                                                                    | openid                | Sign users in                 |                         | Delegated |  |  |
|        |                                                                                                    | Microsoft Graph                                                                                                    | profile               | View users' basic profile     |                         | Delegated |  |  |
|        |                                                                                                    | Microsoft Graph                                                                                                    | offline_access        | Maintain access to data you h | ave given it            | Delegated |  |  |

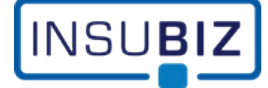

# **Configuring the InsuBiz Cloud Application properties**

**1** Select the InsuBiz Cloud Enterprise Application and select the 'Properties' tab

| ≡                                                                                                    | Microsoft Azure                       | Search resources, services, and docs (G+/)                                                                                                    |                                                                          |        |  |  |
|----------------------------------------------------------------------------------------------------|---------------------------------------|----------------------------------------------------------------------------------------------------|--------------------------------------------------------------------------|--------|--|--|
| Home > Contoso   Enterprise applications > Enterprise applications   All applications > InsuBiz Cloud |                                       |                                                                                                    |                                                                          |        |  |  |
|                                                                                                    | InsuBiz Cloud   Properties            |                                                                                                    |                                                                          |        |  |  |
|                                                                                                    | 0 «                                   | 🔚 Save 🗙 Discard 📋 Delete                                                                                                    | ₽ Got feedback?                                                          |        |  |  |
| Щ, с                                                                                                  | Overview                              | View and manage application settings for your organization. Editing properties like display information, user sign-in                                  |                                                                          |        |  |  |
| 0                                                                                                    | Deployment Plan                       | settings, and user visibility settings requires Global Administrator, Cloud Application Administrator, Application<br>Administrator roles. Learn more. |                                                                          |        |  |  |
| × C<br>~ N                                                                                            | Diagnose and solve problems<br>Aanage | Some of the displayed properties that are<br>home tenant.                                                                                              | not editable are managed on the application registration in the applicat | tion's |  |  |
|                                                                                                    | Properties                            | Enabled for users to sign-in? (i)                                                                                                    | Yes No                                                                   |        |  |  |
|                                                                                                    | Owners                                | Name 🛈                                                                                                    | InsuBiz Cloud                                                            |        |  |  |
| - 4                                                                                                   | 🔓 Roles and administrators            | Homepage URL 🕕                                                                                                    | https://www.insubiz.dk                                                   | D      |  |  |
| - 4                                                                                                   | Users and groups                      | Logo ①                                                                                                    |                                                                          |        |  |  |
| ÷                                                                                                    | Single sign-on                        |                                                                                                    |                                                                          |        |  |  |
| Ģ                                                                                                    | Provisioning                          | Ontional                                                                                                    |                                                                          |        |  |  |
| 6                                                                                                    | Self-service                          | optional                                                                                                    |                                                                          |        |  |  |
|                                                                                                    | Custom security attributes            | Application ID 🛈                                                                                                    | 348a93c9-caff-4c6e-9f5e-58f89baad72d                                     | Ď      |  |  |
| ∨ s                                                                                                   | ecurity                               | Object ID 🕕                                                                                                    | 9cdb978f-674a-4814-a557-974cf49f7532                                     | D      |  |  |
|                                                                                                    | Conditional Access                    | Assignment required? ()                                                                                                    | Ves No Recommended                                                       |        |  |  |
| - 4                                                                                                   | Permissions                           | Visible to users?                                                                                                    | Vas No                                                                   |        |  |  |
| Token encryption                                                                                      |                                       |                                                                                                    |                                                                          |        |  |  |

It is recommended to select 'No' for the property "Visible to users". By doing that, the application will not be visible in the user's app palette.

It is possible to narrow the access to the application further by selecting 'Yes' for the property "Assignment required". By doing this, specific users or groups must be assigned to the application to access it. (See next section)

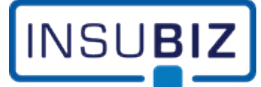

# **Configuring InsuBiz Cloud Application user assignment**

If the "Assignment required" property is set to 'Yes', users must be assigned to the application either directly or via a group membership to access the integration functionality in InsuBiz Cloud.

Select InsuBiz Cloud enterprise application, select the "Users and groups" tab and click +Add...

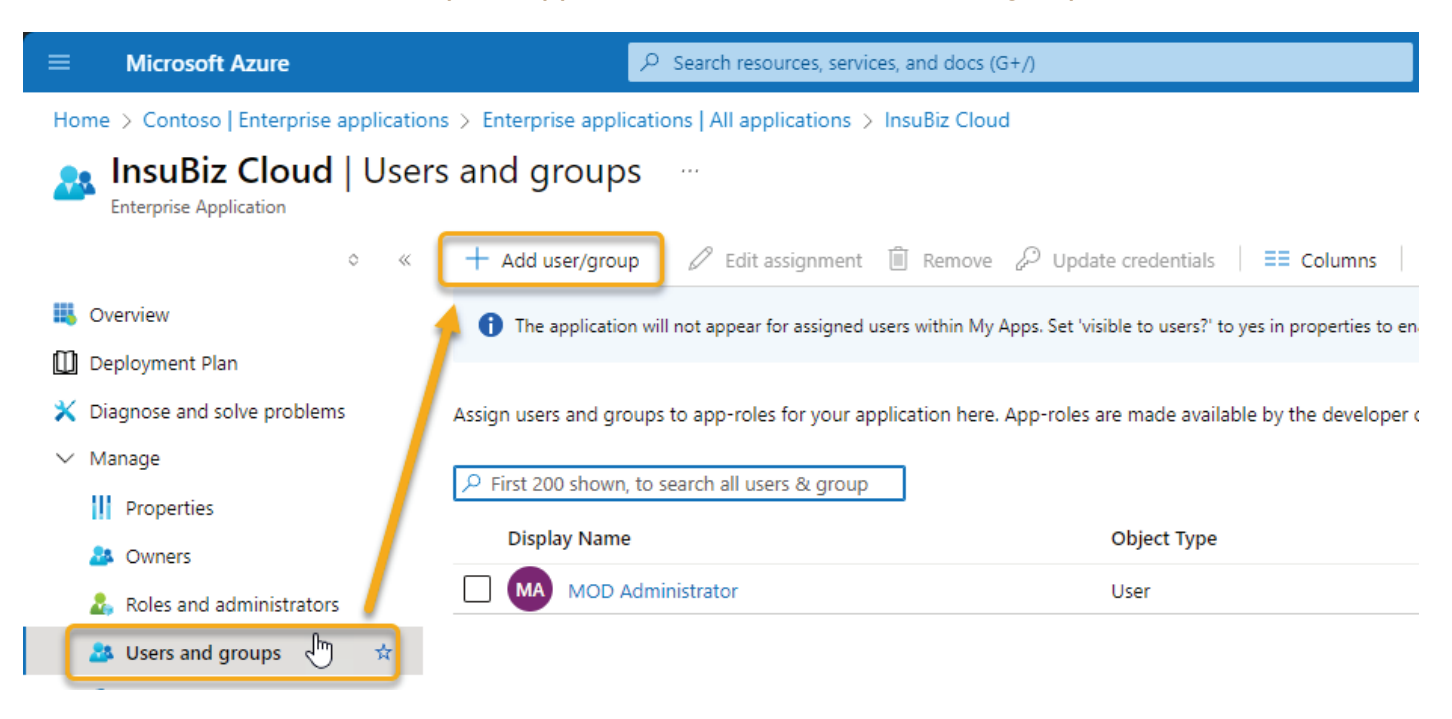

## 2 Click the link under "Users and groups"

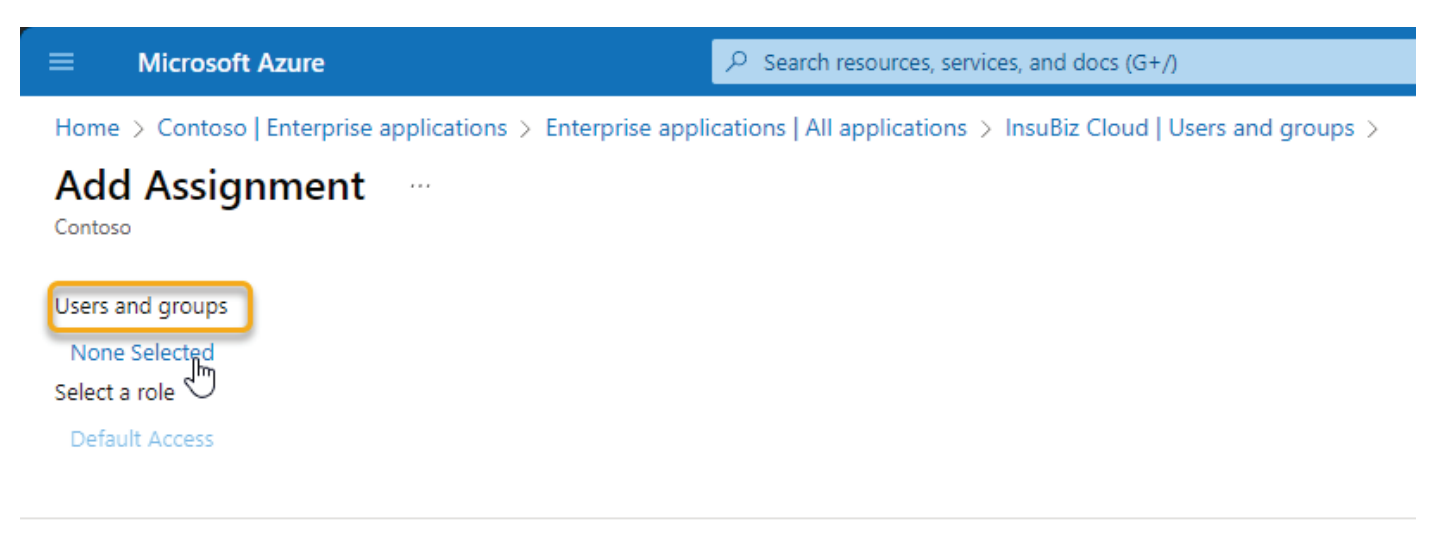

Assign

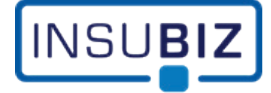

## **3** Check all necessary users and groups and click "Select"

| ■ Microsoft Azure                                                           | $\mathcal P$ Search resources, services, an    | nd docs (G+/)                 | Ļ2 (            | § ()                                    | ጽ                 | admin@M365x3225646.<br>сомтозо (м365x32256466.ом. | : 🕘 |
|-----------------------------------------------------------------------------|------------------------------------------------|-------------------------------|-----------------|-----------------------------------------|-------------------|---------------------------------------------------|-----|
| Home > Contoso   Enterprise applications > Ent<br>Add Assignment<br>Contoso | Users and groups                               |                               |                 |                                         |                   |                                                   | ×   |
| Users and groups<br>None Selected<br>Select a role<br>Default Access        | Try changing or adding filters if you d Search | don't see what you're looking | Selecto<br>7 Re | ed (1)<br>eset<br>Adele Var<br>AdeleV@N | nce<br>1/365x3225 | 6466.OnMicrosoft.com 🛍                            | _   |
|                                                                             | All Users Groups Name Adele Vance All Company  | Type<br>User om<br>Group stt. |                 |                                         |                   |                                                   |     |
| Assign                                                                      | Select                                         |                               | ,               |                                         |                   |                                                   | •   |
| 4 Click "Assign"                                                            |                                                | 0                             |                 |                                         |                   |                                                   |     |
| Microsoft Azure                                                             |                                                | P Search resources,           | services        | , and do                                | ocs (G+           | /)                                                |     |

Home > Contoso | Enterprise applications > Enterprise applications | All applications > InsuBiz Cloud | Users and groups >

## Add Assignment

Assign

| Contoso          |  |  |  |
|------------------|--|--|--|
| Users and groups |  |  |  |
| 1 user selected. |  |  |  |
| Select a role    |  |  |  |
| Default Access   |  |  |  |
|                  |  |  |  |

### **5** The users and group shas now been assigned to the Application

| ≡                                            | Microsoft Azure                                                                                                    | $\mathcal P$ Search resources, services, a                                                                         | and docs (G+/)                                           |  |  |  |  |
|----------------------------------------------|----------------------------------------------------------------------------------------------------|----------------------------------------------------------------------------------------------------|----------------------------------------------------------|--|--|--|--|
| Hor                                          | Home > Contoso   Enterprise applications > Enterprise applications   All applications > InsuBiz Cloud  InsuBiz Cloud   Users and groups  Enterprise Application |                                                                                                    |                                                          |  |  |  |  |
|                                              | 0 «                                                                                                    | + Add user/group 🛛 🖉 Edit assignment 🗊                                                                             | Remove 🖉 Update credentials │ 🗮 Columns                  |  |  |  |  |
| щ,                                           | Overview                                                                                                    | The application will not appear for assigned users within My Apps. Set 'visible to users?' to yes in properties to |                                                          |  |  |  |  |
| 🛄 Deployment Plan                            |                                                                                                    |                                                                                                    |                                                          |  |  |  |  |
| ×                                            | Diagnose and solve problems                                                                                                    | Assign users and groups to app-roles for your applica                                                              | ation here. App-roles are made available by the develope |  |  |  |  |
| $\sim$                                       | Manage                                                                                                    | C First 200 shown to search all users & are                                                                        |                                                          |  |  |  |  |
|                                              | Properties                                                                                                    | Prist 200 shown, to search all users & gro                                                                         |                                                          |  |  |  |  |
|                                              | A Owners                                                                                                    | Display Name                                                                                                    | Object Type                                              |  |  |  |  |
| <ul> <li>Roles and administrators</li> </ul> |                                                                                                    | MOD Administrator                                                                                                  | User                                                     |  |  |  |  |
|                                              | Users and groups                                                                                                    | Adele Vance                                                                                                    | User                                                     |  |  |  |  |